Приставкада туындайтын қателік кезінде немесе арналар тізімі толық болмаған жағдайда

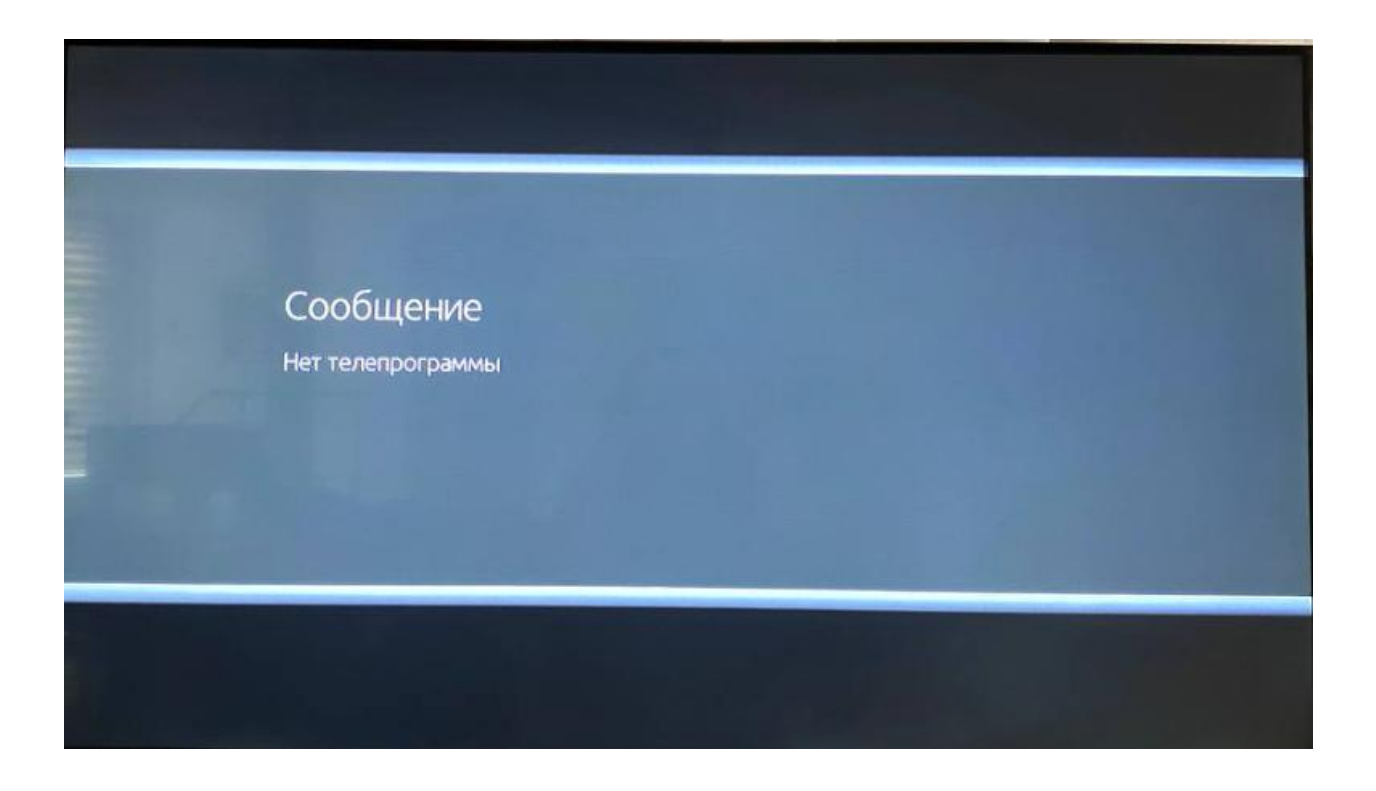

Приставканың қашықтан басқару пультіндегі **«MENU»** батырмасын басамыз. Бұдан әрі ҚБП-дегі төмен қарай нұсқармен **«Орнату»** тармағына дейін түсеміз. Оңға қарай нұсқарды **«Автоматты түрде іздеу»** тармағына басамыз және **ҚБП-дегі ОК** батырмасын басамыз.

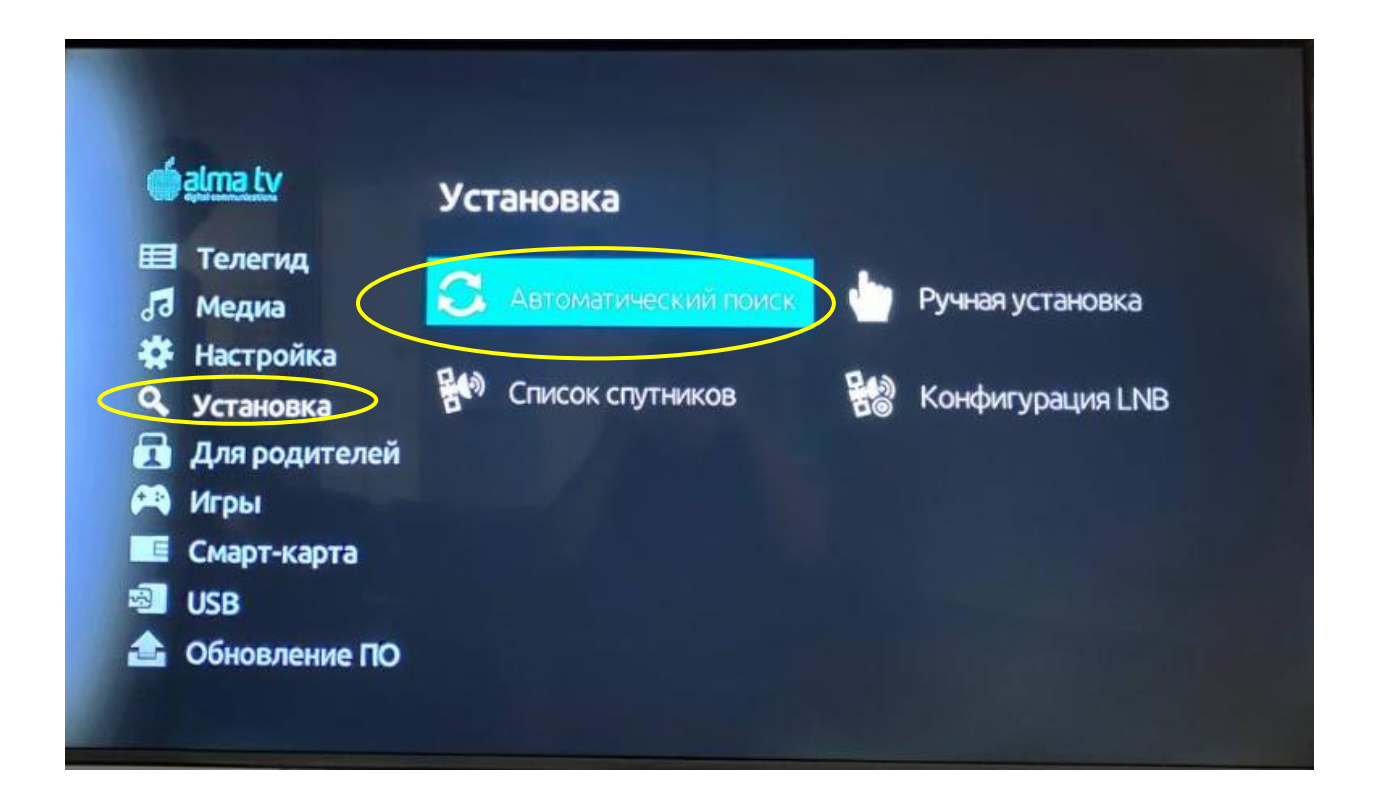

Бұдан әрі ҚБП-дегі төмен қарай нұсқармен **«Іздеу батырмасы» - «Іздеуді бастау»** тармағына дейін түсеміз және ҚБП-дегі **ОК** батырмасын басамыз.

| 🐞 alma t | Y                           |                       |
|----------|-----------------------------|-----------------------|
|          | Тюнер                       |                       |
|          | Спутник                     | ✓ Kazsat-3 ►          |
|          | Частота(КНz)                | ◀ 12594000 ▶          |
|          | Символьная скорость(KSym/s) | ◀ 45000 ▶             |
|          | Поляризация                 | <ul> <li>✓</li> </ul> |
|          | Кнопка поиска               | Начать поиск          |
|          | Уровень                     | 0% -110dBm            |
|          | Качество                    | 0% 0.0db              |
|          | выход                       | о Начать поиск        |

Осыдан кейін арналарды автоматты түрде іздеу іске қосылады. Жолақтың **100%** толтырылуын күту қажет. Іздеу аяқталғаннан кейін кескін пайда болуы керек.

| Установка                                               |                      |
|---------------------------------------------------------|----------------------|
| TV:8                                                    | Radio: 0             |
| Сеть:                                                   | Частота: 394500/6884 |
| QAZAQSTAN<br>Xaбap 24<br>Xaбap<br>Abai TV<br>Jibek Joly |                      |